## <u>日立ダイアグモニタ HDM-9000 ユーザー様</u>

日立 Astemo アフターマーケットジャパン株式会社

## HDM-9000 ソフトのバージョンアップのご案内(乗用車、トラック)

拝啓 貴社ますますご盛栄のこととお喜び申し上げます。平素は格別のお引き立てを頂き厚く御礼申し上げます。 診断ソフトをバージョンアップ致しましたので、下記の通りご案内申し上げます。

敬具

記

## <u>1.バージョンアップ内容</u>

(1)機能/対象車両追加

| ソフト | バージョン    | 主なバージョンアップ内容                                           |  |  |
|-----|----------|--------------------------------------------------------|--|--|
| マツダ | Ver.6.51 | (1)アクセラ(BK 系後期/2006 年 6 月~)の PCM, TCM, ABS/DSC,ABS,EPS |  |  |
|     |          | のデータモニタをサポートしました。                                      |  |  |
|     |          | (2)アクセラ(型式 BKEP/4WD/DSC 無し)を対象に、ABS の作業サポートで           |  |  |
|     |          | 「ABS/DSC センサ初期化」-「前後方向 G センサ」を追加しました。                  |  |  |
| スバル | Ver.5.80 | アクティブテストを追加しました。詳細は 5 ページを参照ください。                      |  |  |
| 日野  | Ver.3.75 | デュトロ EV の作業サポートを追加しました。詳細は 6 ページを参照ください。               |  |  |
|     |          |                                                        |  |  |

### (2)修正対応

操作性等の向上を目的に下表のソフトの修正対応を行いました。

| ソフト  | バージョン | 修正内容              |
|------|-------|-------------------|
| AUDI | 4.86  | 作業サポートの動作を修正しました。 |
| ふそう  | 4.76  | 内部データを修正しました。     |

### 2. バージョンアップ手順

2ページ目からの手順をご参照の上、バージョンアップを行ってください。

### <u>3. リリース時期</u>

2023 年 2 月 6 日の 19 時から、お手元の HDM-9000 のバージョンアップを行うことが可能です。

以上

## <u>HDM-9000 ソフト・バージョンアップ手順(Win.10 での場合)</u>

本手順を実行頂くと、全てのソフトが最新版にバージョンアップされます。個別の診断ソフト毎で本手順を行って頂く 必要はございません。

1. 本体キット付属の USB ケーブルで、HDM-9000 本体と パソコンを接続して下さい。

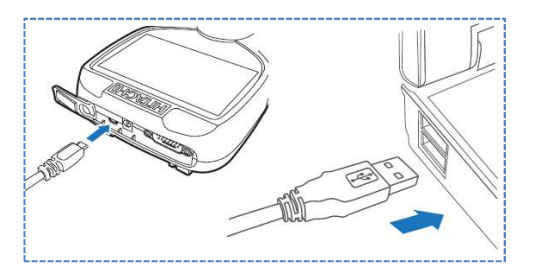

2. 自動再生により PC の画面上に「HDM-9000」のフォルダが表示されます。フォルダ内の「HDM-9000.exe」を クリックしてアップデートツールを起動して下さい。

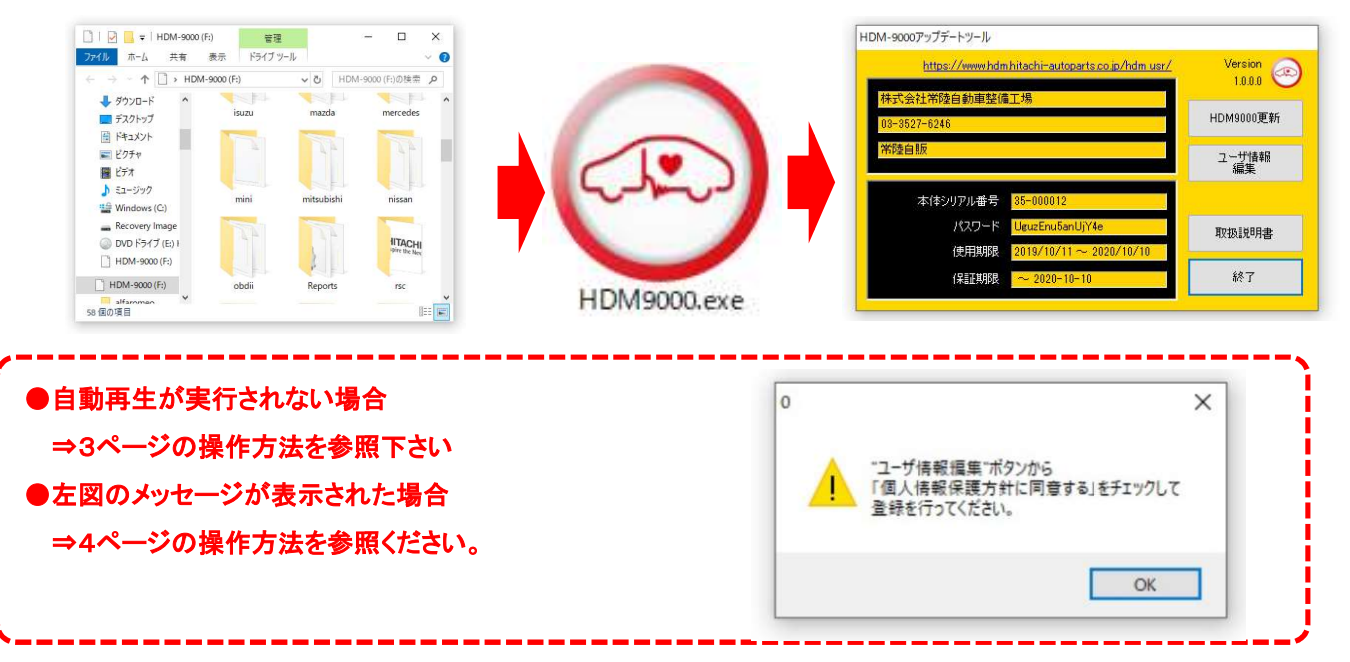

3. アップデートツールの「HDM-9000 更新」をクリックして下さい。最新の診断ソフトがダウンロードされます。ダウン ロードが完了致しましたら、「診断ソフト更新画面」の下部の「閉じる」をクリックして下さい。

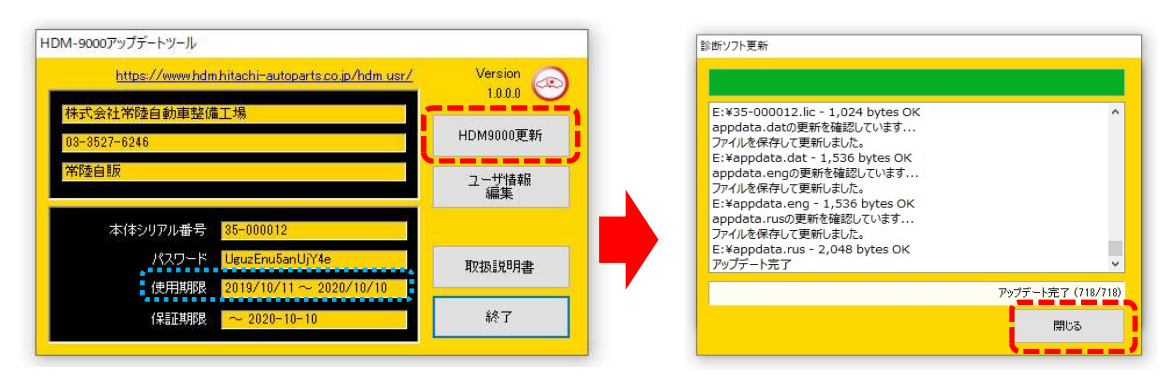

- ※「HDM-9000 更新」ボタンの色が反転している場合はダウンロード期限切れです。アップデートツールの 使用期限(上図の青枠部分)の日付がダウンロード期限ですので、ご確認の上、カスタマーサポート センターへ振込用紙の発行依頼を行ってください。
- 4. ダウンロードが完了されましたら、パソコンのタスクバーに表示されているUSBのアイコンをクリックして「ハード ウェアの安全な取り外し」を実行してから、パソコンから HDM-9000 を取り外して下さい。

## 自動再生が実行されない場合

パソコンによっては、ウィルスソフトが自動的に実行されるのを防止する為、USBメモリ等が接続された際の自動再 生が設定されていない場合がございます。

自動再生が実行されない場合は、以下の手順で HDM-9000 インターフェースボックス内部の「HDM-9000.exe」を起動して下さい。

【手順1】

パソコンの画面下部にあるタスクバーに表示されている「エクスプローラ」をクリックして下さい。

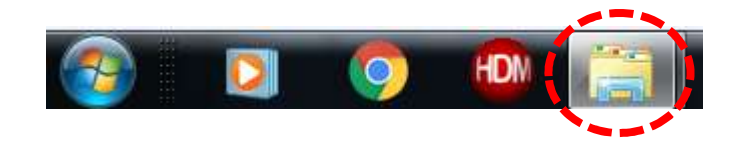

【手順 2】

「エクスプローラ」が起動します。画面の左側にある「コンピューター」に「HDM-9000」が表示されておりましたら、 「HDM-9000」をクリックして下さい。

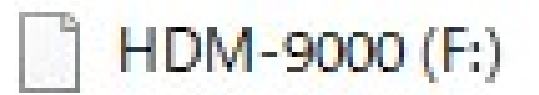

【手順 3】

HDM-9000 フォルダ内のファイルが表示されます。「HDM-9000.exe」をクリックして、アップデートツールを起動して下さい。

HDM-9000 本体のパソコンからの取り外しについて

HDM-9000本体をパソコンから取り外しは、本体内のファイルの破損を防止する為、以下手順を行って下さい。

- ① パソコン上の HDM-9000 フォルダを閉じて下さい。
- ② パソコンのタスクトレイの取外しアイコンをクリックして下さい。
- ③ 「OBD II SCAN TOOL の取り外し」をクリック。(「Device の取り出し」表示される場合がございます)
- ④「ハードウェアの取り外し」が表示されてから、HDM-9000本体をパソコンから取り外して下さい。

# <u>弊社の個人情報取扱方針の確認のお願い</u>

2022 年 2 月 24 日付で弊社の個人情報取扱方針(ユーザー登録情報の取扱と利用目的の規約)を改定致しました ので、弊社ではアップデートツールを介して内容を各ユーザー様にご案内しております。 個人情報取扱方針のご確認、ご同意をお願いするメッセージが表示されましたら、【手順 1】~【手順 3】の操作を 行って頂きたく、何卒、宜しくお願い申し上げます。

### 【手順1】

左図のメッセージの「OK」(赤矢印の箇所)をクリック してください。

#### 【手順 2】

アップデートツールの「ユーザー情報編集」(赤矢印の 箇所)をクリックしてください。

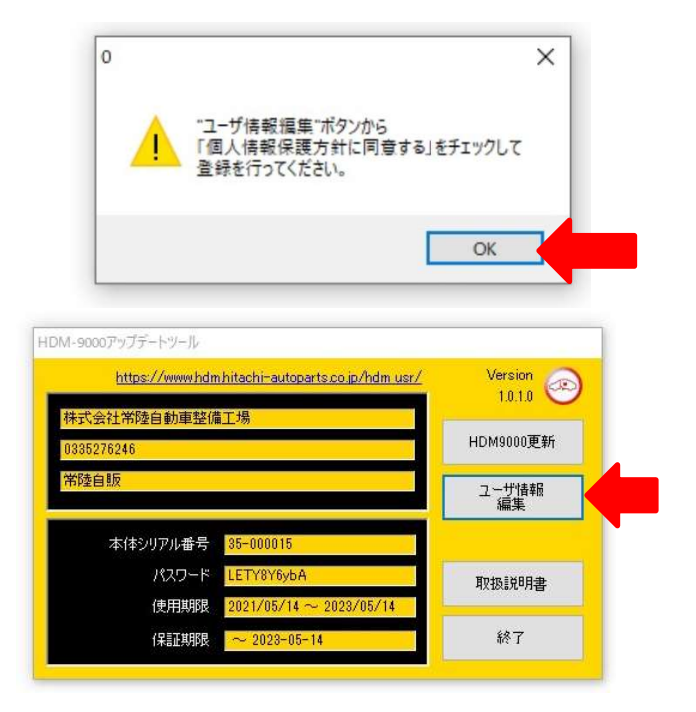

【手順3】

- 「ユーザー登録情報」が表示されます。下記の①~④を行ってください。
  - ①「個人情報保護方針」(下図の青矢印の箇所)をクリックして、文字の色を反転させてください。
  - ② ブラウザ上に個人情報取扱方針の PDF が表示されます。内容をご確認ください。
  - ③ 内容を確認後、「個人情報保護方針に同意する」のボタン(下図の赤矢印の箇所)をクリックしてチェックを入れてください。
  - ④ 「ユーザ登録情報」のボタン(下図の緑の矢印の箇所)をクリックして完了です。2ページ目の第3項の操作を 行ってください。

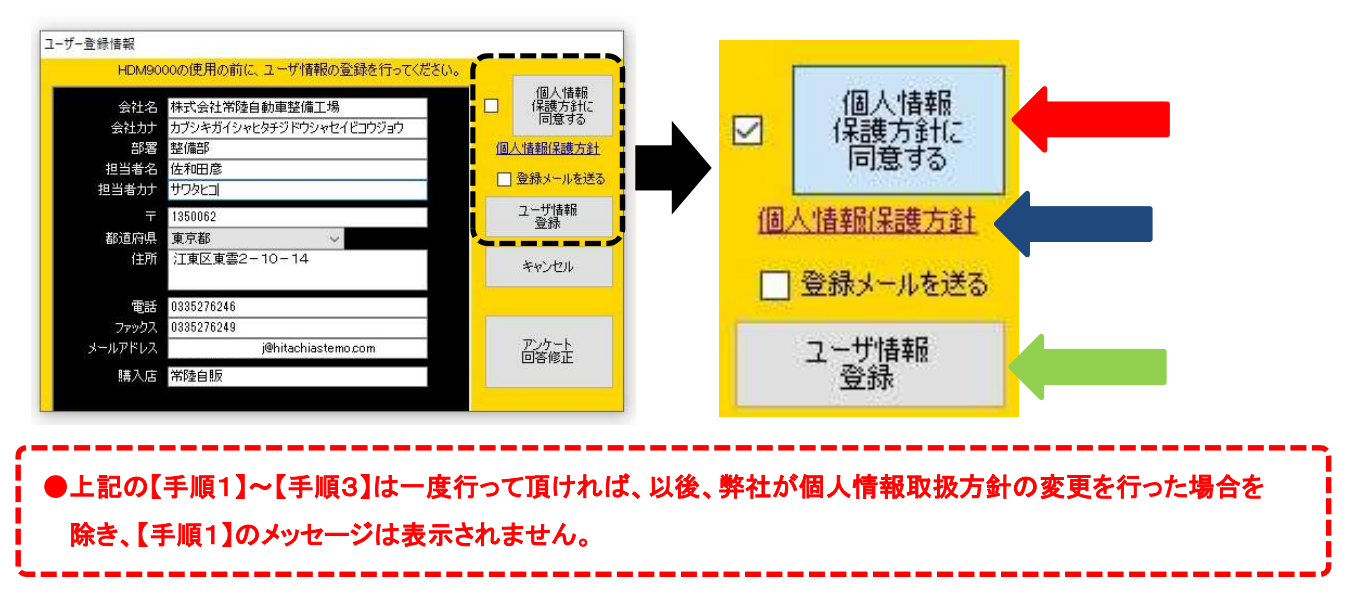

HDM-9000 用スバルソフトのバーョンアップのご案内(Ver.5.80)

拝啓 貴社ますますご盛栄のこととお喜び申し上げます。平素は格別のお引き立てを頂き厚く御礼申し上げます。 さて、HDM-9000 用スバルソフトをバージョンアップ致しますので、下記の通りご案内申し上げます。

敬具

#### 記

### 1.バージョンアップ内容

下記(1)の車両で下記(2)のシステムを対象にアクティブテストを追加しました。 ※:車両ごとで実行できるシステム、機能は異なります。

(1)アクティブテストを追加した車両

| 車両名       | 対象車両型式と区分                       |
|-----------|---------------------------------|
| レガシィ      | BW/BT(区分: B) BN/BS (区分: A~G)    |
| インプレッサ/XV | GK/GT (区分: A~F)  GJ/GP(区分: A~F) |
| WRX/レヴォーグ | VB/VN、(区分: A~B) VA/VM(区分: A~G)  |
| フォレスター    | SK (区分: A~D) SJ (区分: A~E)       |
| エクシーガ     | YA (区分: H~J)                    |
| BRZ       | ZD (区分: A) ZC(区分: A~H)          |

<sup>(2)</sup>アクティブテストを追加したシステム

- エンジン
- トランスミッション
- ボディコントロール
- エアコン
- キーレスアクセス&プッシュスタート
- キーレスアクセス(照合 ECU)
- キーレスアクセス(電源 ECU)
- アイサイト
- コンビネーションメータ
- マルチファンクションディスプレイ
- アイドリングストップ
- ドライブモータ
- ハイブリッドパワートレインコントロール
- ヘッドライト/フォグライト
- 車両接近通報
- 後側方警戒支援システム(RH)
- 後側方警戒支援システム(LH)

- パワーシートメモリ
- アイサイトアシストモニタ
- テレマティクス
- ●パワーウィンドウ
- ●パワーウィンドウ (運転席)
- ●パワーウィンドウ (助手席)
- ●パワーウィンドウ (後席右)
- ●パワーウィンドウ(後席左)
- ●ドライバーモニター
- ●フロントリレーコントロールモジュール
- ●コックピットコントロール
- ●ドアミラー(運転席)
- ●ドアミラー(助手席)
- ●キーレスアクセス&プッシュスタート(電源)
- ●キーレスアクセス&プッシュスタート(照合)
- ●アクティブサウンドコントロール

HDM-9000 用日野ソフトのバーョンアップのご案内(Ver.3.75)

拝啓 貴社ますますご盛栄のこととお喜び申し上げます。平素は格別のお引き立てを頂き厚く御礼申し上げます。 さて、HDM-9000 用日野ソフトをバージョンアップ致しますので、下記の通りご案内申し上げます。

敬具

記

### 1.バージョンアップ内容

デュトロ EV を対象に下記の作業サポートを新規追加しました。なお、作業サポートの「点検メニュー」「初期設定・ 初期学習」の項目によって、表示する項目は分かれます。

| システム            | 作業サポート機能            |
|-----------------|---------------------|
| BEV システム        | SOH 初期化             |
| ブレーキ            | 整備モード移行             |
|                 | ディーラーモード            |
|                 | エア抜き                |
|                 | 車両制御履歴              |
|                 | 0 点学習値初期化           |
| EPB:電動パーキングブレーキ | 制動力検査               |
|                 | メンテナンスモード開始         |
|                 | メンテナンスモード終了         |
|                 | EPB 初期学習            |
| EPS:電動パワステアリング  | 車両制御履歴              |
| エアコン            | 電動コンプレッサ情報読み出し      |
| P ロックアクチュエター    | P ロック初期学習           |
| ボディーコントロルモジュル   | オートヘッドランプセンサ接続履歴クリア |
|                 | テールランプ出力回数リセット      |
|                 | ヘッドランプ出力回数リセット      |
| ドライビングサポート      | ヨーレートセンサ 0 点学習      |
|                 | ミリ波レーダービーム軸調整       |
|                 | ECU 学習值 初期化         |
| FCM:前方画像認識センサ   | LDWS 光軸調整画面         |
|                 | LDWS 光軸調整手入力画面      |
|                 | 誤発進抑制機能 初期設定        |

以上